## 福建西门子PLC模块经销总代理商

| 产品名称 | 福建西门子PLC模块经销总代理商                   |
|------|------------------------------------|
| 公司名称 | 上海卓曙自动化设备有限公司                      |
| 价格   | .00/件                              |
| 规格参数 | 品牌:西门子<br>参数:SIEMENS<br>型号:S7-1500 |
| 公司地址 | 上海市松江区乐都路358号503室                  |
| 联系电话 | 19151140562                        |

## 产品详情

福建西门子PLC模块经销总代理商福建西门子PLC代理,福建西门子S7-1500代理,西门子PLC代理

義中對稅期操仰來開閉換時將在較少的發展的發展。 完的处于每只時對於內,信息按照它们的模块輻射例有相當,见窗看決堆栈保存的进入STOP模式时没有处理 常勇勇震背景功能块时,应采用默认的设置,激活功能块属性对话框中的复选框"多情景标题"(即多重 探慮研究,程度重新有稀末度、研究),种图也是hgf态下和你容易使明确。即全國經常從國際委型臺展的投下 每个中断优先级对应的块堆栈可以储存的数据的字节数与CPU的型号有关。

3.中断堆栈(1堆栈)

**輡撔**脋序**歀輈迗輈갾先炄鄍璑忰竧**霛韄取壗籪ာ靏纊橁鱊鴌悥浗霙蕏銟鰫<del>偧寏譈</del>郼鰫麡趜岃鄸趭璶霙獟羇 4.禁止和激活硬件中断

**调用的是90时的时程序业在1840的应制 识得用断C49K EI中的 时间也有为应的 硬件的 按修为面的编号**升沿 1. MAC地址 洪阳设备

在ORHO开放系統亞亞語國內 控制 这 行き 權 難 密 控制 承 医 推 频 路 层 ) 由 MAC (Media Access

新版型计算机在MPI网络中默认的站地址为0。"超时"选择框用来设置与PLC建立连接的\*长时间。 如果通信硬件列表没有实际使用的通信硬件,点击"选择"按钮,打开"安装/删除接口"对话框(见图2-